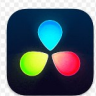

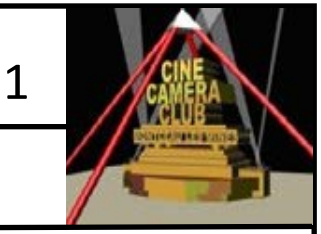

## **EXERCICE 2 : INSTALLATION CONFIGURATION DvR**

## **2.1 INSTALLATION DU LOGICIEL**

Sauf cas où nous ayons une connexion internet au local CCCM , cette opération sera à effectuer à domicile. Pour cela , il vous suffira de suivre les instructions fournies dans le fichier

Partie 01 : Installation ed04. pdf (pages 02 à 04)

L'idéal est de vous munir du support papier pour réaliser l'installation

## 2.2 Procédure d'installation : Cocher les étapes d'instalation dans Validatin

| N° | OPERATION                                                                                                    | Validation |
|----|----------------------------------------------------------------------------------------------------|------------|
| 00 | Dans le dossier : Documents : Créer un dossier « Application Davinci Resolve «                                          |            |
| 01 | 1 -Aller sur le site « https://www.blackmagicdesign.com/fr/products/davinciresolve                                      |            |
| 02 | Dans la fenêtre ci-jonte, 2-Cliquer sur « Téléchargement gratuit »                                                      |            |
| 03 | 3 - sélectionner WINDOWS                                                                                                |            |
| 04 | 4 - Renseigner la fenêtre coordonnées                                                                                   |            |
| 05 | 5- Télècharger le fichier : DAVINCI_RESOLVE_18.5 _WINDOWS.ZIP                                                           |            |
| 06 | 6 - Aller dans le dossier « Telechargements »                                                                           |            |
| 07 | 7 - Copier /Coller le fichier « Davinci Resolve 18zip «dans le dossier «<br>Application Davinci Resolve »               |            |
| 08 | 8 - Double cliquer sur le fichier « Davinci Resolve 18zip « pour créer le fichier «Davinci_Resolve_18.5 _ Windows.exe » |            |
| 09 | 9 - Double Cliquer sur le fichier'Davinci resolve 18.5windows.exe ' pour lan-<br>cer l 'installation                    |            |
| 10 | 10 - Ne pas modifier les cases à cocher                                                                                 |            |
| 11 | 11-Cliquer sur INSTALL                                                                                                  |            |
| 12 | 12 - Ne modifier pas le lieud 'installation                                                                             |            |
| 13 | 13 - Installer Visual C++                                                                                               |            |
| 14 | 14 - L'installation terminée, redémarrer l'ordinateur                                                                   |            |
| 15 | 15 - Double cliquer sur l'icône pour démarrer Davinci Resolve 'DvR                                                      |            |